## Open developer menu

- 1. Press Setup on the Home screen.
- 2. Open the System menu.
- 3. Press all four corners within the main area in this order (clockwise):
  - a. Bottom left
  - b. Bottom right
  - c. Top right
  - d. Top left
- 4. Menu opens on the right.

## Menu options

| 通用         | General                         |
|------------|---------------------------------|
| 返回桌面       | Back to home                    |
| 界面截图       | Take screenshot                 |
| FPS标签      | Display frame rate              |
| 音量加        | Volume up                       |
| 音量减        | Volume down                     |
| 音源切换       | Switch audio source             |
| monkeytest | Monkeytest                      |
| 生成图片缓存     | Generate image cache            |
| 空调自动测试     | Airconditioning test            |
| 软按键模拟测试    | Soft key emulation test         |
| 页面         | Screens                         |
| USB认证弹框    | USB authentication bullet frame |
| 倒车         | Reverse camera                  |

| 关屏          | Screen off                |
|-------------|---------------------------|
| 关电源         | Power off                 |
| 360倒车       | 360 reverse               |
| saicLink    | saicLink                  |
| AndroidAuto | AndroidAuto               |
| 屏保          | Screensaver               |
| CarPlay     | CarPlay                   |
| 电话选择        | Phone selection           |
| 配对弹窗        | Phone pairing             |
| 音乐-主页面      | Music main page           |
| 音乐-列表页面     | Music list page           |
| 音乐-声音设置界面   | Music sound setting page  |
| 收音机-主页面     | Radio main page           |
| 收音机-电台列表页面  | Radio stations list page  |
| 收音机-收藏列表页面  | Radio favorites list page |
| 收音机-声音设置界面  | Radio sound setting page  |
| 图片-主页面      | Picture main page         |
| 图片-网格页面     | Picture grid page         |
| 视频-主页面      | Video main page           |
| 视频-列表页面     | Video list page           |
| 蓝牙设置        | Bluetooth settings        |

| 来电      | Incoming call                       |
|---------|-------------------------------------|
| 通话界面    | Call interface                      |
| 通讯录     | Address book                        |
| 通话记录    | Call history                        |
| 拨号盘     | Dialpad                             |
| 蓝牙连接    | Bluetooth connection                |
| USB+    | USB+                                |
| USB-    | USB-                                |
| 语音VR    | Voice recognition                   |
| 语音help  | Voice help                          |
| 空调      | Air conditioning                    |
| 空调4+1   | Air conditioning 4+1                |
| 空调风量弹窗  | Air conditioning volume pop up      |
| 空调温度弹窗  | Air conditioning temperature pop up |
| 空调-数据更新 | Air conditioning update             |
| 导航      | Navigation                          |
| BQB验证   | BOB verification                    |
| 弹框      | Bullet frame                        |
| 音乐-USB1 | Music-USB1                          |
| 音乐-USB2 | Music-USB2                          |
| 视频-USB1 | Video-USB1                          |

| 视频-USB2  | Video-USB2                                  |
|----------|---------------------------------------------|
| 图片-USB1  | Picture-USB1                                |
| 图片-USB2  | Picture-USB2                                |
| 状态栏-时间设置 | Status bar time settings                    |
| 车辆设置     | Vehicle settings (only works in Ready mode) |
| DAB弹框    | DAB bullet frame                            |
| 多语言      | Language                                    |
| 切换到中文    | Chinese                                     |
| 切换到英语    | English                                     |
| 切换到西班牙语  | Spanish                                     |
| 切换到泰语    | Thai                                        |
| 切换到阿拉伯语  | Arabic                                      |
| 切换到丹麦语   | Danish                                      |
| 切换到德语    | German                                      |
| 切换到挪威语   | Norwegian                                   |
| 切换到泰语    | Thai                                        |
| 切换到阿拉伯语  | Arabic                                      |
| 切换到丹麦语   | Danish                                      |
| 切换到德语    | German                                      |
| 切换到挪威语   | Norwegian                                   |
| 切换到瑞典语   | Swedish                                     |

| 切换到荷兰语  |     | Dutch                                                   |
|---------|-----|---------------------------------------------------------|
| 切换到法语   |     | French                                                  |
| 切换到挪威语  |     | Norwegian                                               |
| 切换到瑞典语  |     | Swedish                                                 |
| 切换到荷兰语  |     | Dutch                                                   |
| 切换到法语   |     | French                                                  |
| 切换到意大利调 | E I | Italian                                                 |
|         |     | Build time:2020-04-09 21:08:54<br>Initialize time: 1570 |

Compiled by Sjoerd van der Hoorn